KIỂM TOÁN NHÀ NƯỚC

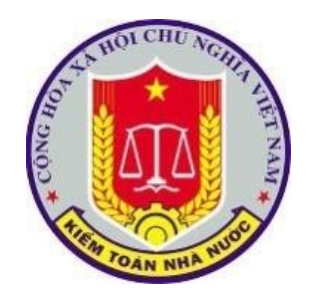

# <u>TÀI LIỆU</u>

# HƯỚNG DẪN SỬ DỤNG HỆ THỐNG BÁO CÁO NHANH CỦA KIẾM TOÁN NHÀ NƯỚC

Hà nội, tháng 8 năm 2019

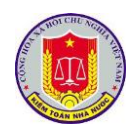

### MỤC LỤC

| PHẦN I. GIỚI THIỆU                                                            | 4           |
|-------------------------------------------------------------------------------|-------------|
| Chương I. Giới thiệu chung                                                    | 4           |
| 1. Mục tiêu của tài liệu                                                      | 4           |
| 2. Phạm vi của tài liệu                                                       | 4           |
| 3. Thuật ngữ                                                                  | 4           |
| 4. Danh sách từ viết tắt                                                      | 4           |
| 5. Quy tắc chung                                                              | 4           |
| 6. Các điều khiển chung trên giao diện                                        | 5           |
| Chương II. Các chức năng phần mềm                                             | 6           |
| 1. Các chức năng phần mềm                                                     | 6           |
| 2. Phân quyền sử dụng                                                         | 6           |
| PHÀN II. HƯỚNG DẫN SỬ DỤNG CÁC CHỨC NĂNG PHẦN MỀN                             | M9          |
| Chương I. Các chức năng chung của phần mềm                                    | 9           |
| 1. Đăng nhập phần mềm                                                         | 9           |
| 2. Thay đổi mật khẩu                                                          | 10          |
| 3. Đăng xuất phần mềm                                                         | 11          |
| Chương II. Các chức năng phần mềm                                             | 12          |
| 1. Khai thác báo cáo tình hình xử lý văn bản của cá nhân                      | 12          |
| 2. Khai thác báo cáo tổng hợp tiến độ thực hiện kiểm toán                     | 12          |
| 3. Khai thác báo cáo tổng hợp tình hình ghi nhật ký kiểm toán và số lượng kiể | m toán viên |
| đang thực hiện kiểm toán                                                      | 12          |
| 4. Khai thác báo cáo tổng hợp số liệu kiến nghị kiểm toán                     | 13          |
| 5. Khai thác báo cáo tổng hợp Tình hình thực hiện kiến nghị                   | 13          |
| 6. Khai thác báo cáo Tình hình thực hiện kiến nghị khác                       | 13          |
| 7. Khai thác báo cáo Thống kê cán bộ theo biên chế                            | 13          |
| 8. Khai thác báo cáo Thống kê cán bộ quản lý các cấp                          | 14          |
| 9. Khai thác báo cáo Thống kê cán bộ theo ngạch                               | 14          |

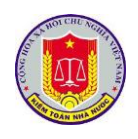

## THÔNG TIN TÀI LIỆU

| Ngày   | Phiên<br>bản | Người thực hiện | Mô tả                      |
|--------|--------------|-----------------|----------------------------|
| //2016 |              |                 | Cập nhật nội dung tài liệu |
|        |              |                 |                            |
|        |              |                 |                            |

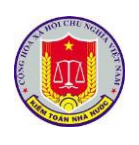

### PHẦN I. GIỚI THIỆU

### Chương I. Giới thiệu chung

### 1. Mục tiêu của tài liệu

Hướng dẫn người dùng thao tác, sử dụng khai thác các chức năng trên hệ thống báo cáo nhanh của kiểm toán nhà nước và cách thức truy cập vào các phần mềm của kiểm toán nhà nước.

#### 2. Phạm vi của tài liệu

Tài liệu được xây dựng hướng tới đối tượng sử dụng bao gồm các công chức, viên chức, người lao động thuộc Kiểm toán Nhà nước hoặc tổ chức, cá nhân khác do Tổng Kiểm toán Nhà nước quyết định cho phép truy cập vào phần mềm

| STT | Thuật ngữ        | Ý nghĩa                                           |  |
|-----|------------------|---------------------------------------------------|--|
| 1.  | Người sử dụng    | Người sử dụng, người vận hành, khai thác phần mềm |  |
| 2.  | Tham số hệ thống | Là những giá trị NSD có thể thay được             |  |
| 3.  | Phần mềm         | Hệ thống báo cáo nhanh của Kiểm toán nhà nước     |  |

#### 3. Thuật ngữ

#### 4. Danh sách từ viết tắt

| STT | Từ viết tăt | Giải thích         |  |
|-----|-------------|--------------------|--|
| 1.  | CSDL        | Cơ sở dữ liệu      |  |
| 2.  | KTNN        | Kiểm toán nhà nước |  |
| 3.  | NSD         | Người sử dụng      |  |

### 5. Quy tắc chung

| STT | Từ viết tăt | Giải thích                   |
|-----|-------------|------------------------------|
| 1.  | (*)         | Thông tin bắt buộc nhập trên |

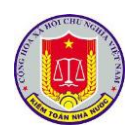

|    |                           | giao diện                                                                                                    |
|----|---------------------------|----------------------------------------------------------------------------------------------------|
| 2. | Năm kiểm toán:            | Chọn giá trị từ danh mục                                                                                              |
| 3. | 9/12/2018                 | Định dạng trường ngày tháng<br>năm là dd/mm/yyyy<br>Người dùng có thể chọn từ lịch<br>hoặc nhập trực tiếp từ bàn phím |
| 4. | File đinh kèm Chọn file 🦆 | Chọn file đính kèm từ máy tính.                                                                                       |

## 6. Các điều khiển chung trên giao diện

| STT | Điều khiển | Mô tả                                                                             |
|-----|------------|-----------------------------------------------------------------------------------|
| 1   | Nút 🛂      | Hiển thị ở chế độ toàn màn hình                                                   |
| 2   | Nút 💷      | Hiển thị xem số liệu ở dạng biểu đồ                                               |
| 3   | Nút 📃      | Hiển thị xem số liệu ở dạng thông tin số liệu chi tiết                            |
| 4   | Nút 🔯      | Cho phép người sử dụng thay đổi thông tin đặt lọc trên các biểu đồ thống kê       |
| 5   | Nút 🗎      | Hiển thị chi tiết số liệu theo từng đơn vị trực thuộc kiểm toán nhà nước          |
| 6   | Nút Č      | Cho phép người sử dụng truy cập nhanh các phần mềm tương ứng của số liệu thống kê |

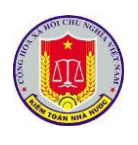

### Chương II. Các chức năng phần mềm

### 1. Các chức năng phần mềm

Hệ thống báo cáo nhanh của Kiểm toán nhà nước cung cấp các chức năng cho phép NSD khai thác thông tin các số liệu báo cáo của các phần mềm, bao gồm:

- Báo cáo tình hình xử lý văn bản của cá nhân

- Báo cáo tổng hợp tiến độ thực hiện kiểm toán

- Báo cáo tổng hợp tình hình ghi nhật ký kiểm toán và số lượng kiểm toán viên đang thực hiện kiểm toán

- Báo cáo tổng hợp số liệu kiến nghị kiểm toán
- Báo cáo tổng hợp Tình hình thực hiện kiến nghị
- Báo cáo Tình hình thực hiện kiến nghị khác
- Báo cáo Thống kê cán bộ theo biên chế
- Báo cáo Thống kê cán bộ quản lý các cấp
- Báo cáo Thống kê cán bộ theo ngạch

#### 2. Giao diện của phần mềm

| 📵 Kiểm toán nhà nước                           |                                             | 텉 🕑 🕑 [@ [object Object]                    | ⊠ 0 ⊠ |
|------------------------------------------------|---------------------------------------------|---------------------------------------------|-------|
|                                                | Trang chủ                                   |                                             |       |
| Thư điện tử                                    | Quản lý văn bản và điều hành                | Quản lý cán bộ                              | >     |
| Quản lý đào tạo cán bộ                         | Tiến độ kiếm toán                           | Dhật ký kiểm toán                           | >     |
| Tống hợp kết quả kiểm toán                     | ><br>Theo dõi thực hiện kiển nghị kiểm toán | Số hóa và quản lý hồ sơ kiếm toán           | >     |
| Quản lý đầu mối kiếm toán                      | Asosai 14                                   | Chủ tịch Asosai                             | >     |
| Thực hiện kỹ thuật kiểm toán (lĩnh vực ĐTXDCB) | Thực hiện kỹ thuật kiểm toán (lĩnh vực DN)  | Thực hiện kỹ thuật kiếm toán (lĩnh vực TC-N | IH)   |

Kiểm toán nhà nước - 2018

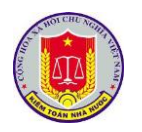

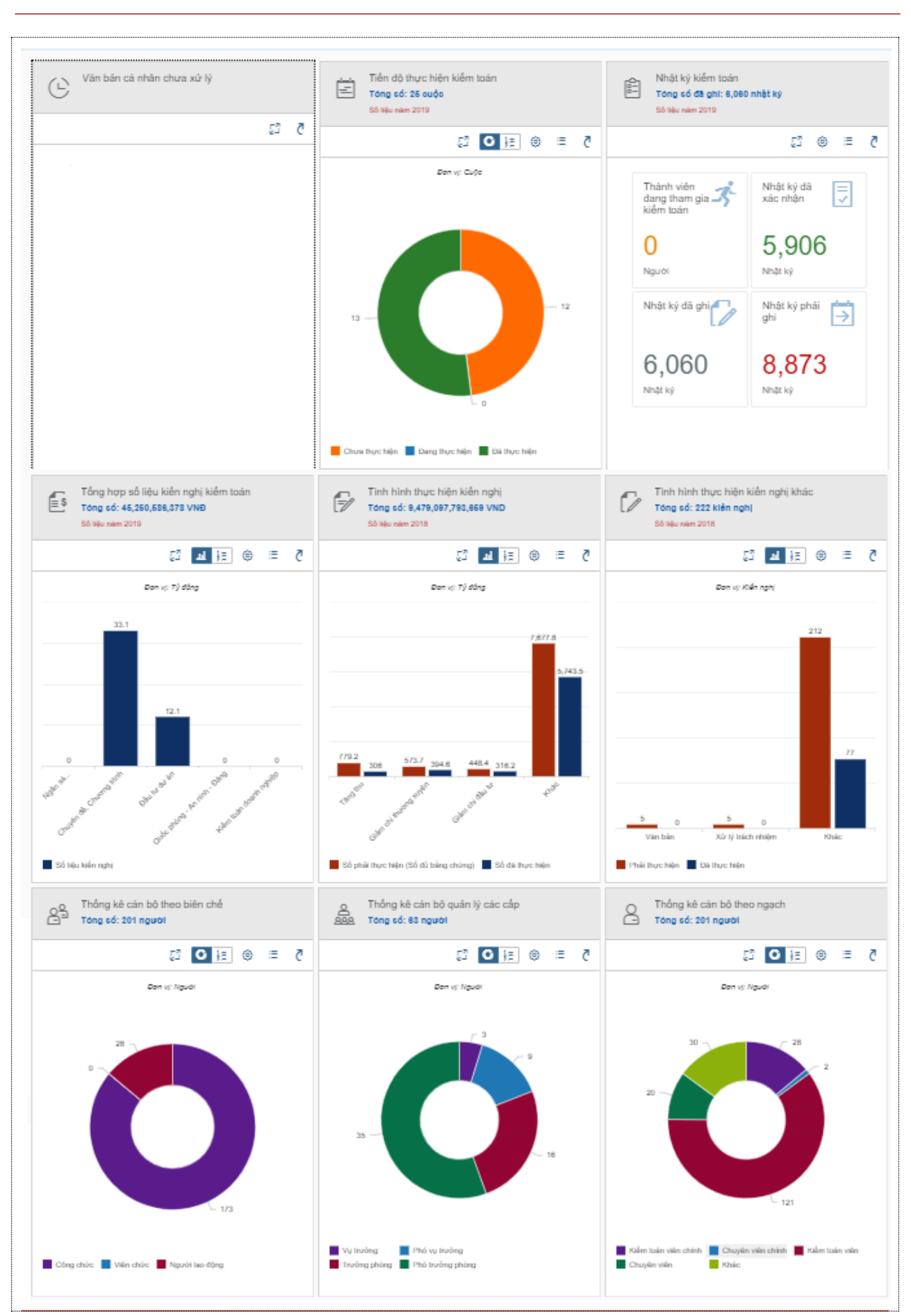

Kiểm toán nhà nước - 2018

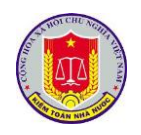

|   | 1      |
|---|--------|
|   | 1      |
|   | 1      |
|   |        |
|   |        |
|   |        |
|   | 1      |
|   |        |
| - | 1      |
|   |        |
|   |        |
|   | •••••• |

### 3. Phân quyền sử dụng

Căn cứ vào yêu cầu thực tế, NSD được phân quyền khai thác theo từng báo cáo cụ thể và dữ liệu được khai thác theo phân cấp quản lý, cụ thể như sau:

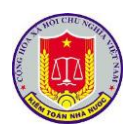

### PHẦN II. HƯỚNG DẪN SỬ DỤNG CÁC CHỨC NĂNG PHẦN MỀM

#### Chương I. Các chức năng chung của phần mềm

### 1. Đăng nhập phần mềm

1.1. Mô tả:

Sử dụng chức năng này để đăng nhập vào phần mềm.

1.2. Đối tượng sử dụng:

Tất cả các vai trò, người sử dụng.

1.3. Thao tác sử dụng:

- Bước 1: Tại thanh địa chỉ của trình duyệt web, NSD nhập địa chỉ: <u>https://phanmemnoibo.sav.gov.vn/</u>

- Bước 2: Hệ thống hiển thị cửa số đăng nhập:

| KIÉM TOÁN NHÀ NƯỚC<br>STATE AUDIT OFFICE OF VIETNAM    |  |
|--------------------------------------------------------|--|
| ĐĂNG NHẬP   (A) Nhập tên tài khoaň   (A) Nhập mật khảu |  |
| Đăng nhập                                              |  |

Mỗi người sử dụng phần mềm sẽ được cấp một tài khoản bao gồm Tên đăng nhập, mật khẩu để sử dụng phần mềm. Nhập Tên đăng nhập, mật khẩu vào các ô tương ứng.

- Bước 3: Bấm nút Đăng nhập

- + Nếu thông tin đăng nhập chính xác, NSD sẽ thực hiện thao tác phần mềm
- + Nếu thông tin đăng nhập không chính xác, màn hình sẽ hiện ra như sau:

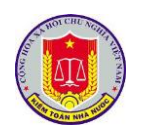

| KIEM TOAN NHA NU'O'C<br>STATE AUDIT OFFICE OF VIETNAM                              |  |
|------------------------------------------------------------------------------------|--|
| ĐĂNG NHẬP                                                                          |  |
| Người dùng có thể không tồn tại hoặc có thể bạn nhập sai<br>tài khoan và mật khảu. |  |
| savannıt                                                                           |  |
|                                                                                    |  |
| Đăng nhập                                                                          |  |
|                                                                                    |  |

| 2. Thay đổi mật khẩu                    |           |                      |                                                                                                    |
|-----------------------------------------|-----------|----------------------|----------------------------------------------------------------------------------------------------|
| 2.1. Mô tả:                             |           |                      |                                                                                                    |
| Sử dụng để thay đổi mật khẩu            | đăng nhập | ).                   |                                                                                                    |
| 2.2. Đối tượng sử dụng:                 |           |                      |                                                                                                    |
| Tất cả các vai trò, người sử dụ         | ng.       |                      |                                                                                                    |
| 2.3. Thao tác sử dụng:                  |           |                      |                                                                                                    |
| - Bước 1: Tại thanh banner củ           | a mỗi của | phần mềm, di cl      | nuột vào biểu tượng                                                                                    |
| <sup>8</sup> để thực hiện Đổi mật khẩu: |           |                      |                                                                                                    |
| III 🖲                                   |           | é ô                  | [͡º [object Object] ⊠ 0 🙎                                                                              |
|                                         | Trang chủ |                      | Thông tin người dùng                                                                                   |
| Thư điện tử                             | >         | Quản lý văn bản và đ | Họ tên: MẠC TUẨN ANH<br>Tài khoản: anhmt@sav.gov.vn<br>Email: anhmt@sav.gov.vn<br>Chức vụ: Chuyên viên |
| - <b>Bước 2:</b> Hệ thống xuất hiện     | màn hình  | thay đổi mật khẩ     | Đối mật khẩu Đăng xuất<br>tu, NSD nhập thông                                                           |

tin vào các trường Mật khẩu cũ, Mật khẩu mới, Khẳng định lại mật khẩu

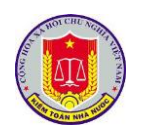

| KIÊM TC   State Aut   Nhập tên tải khải   Image: Nhập mật khải   Image: Nhập mật khải   Image: Nhập xác nhận r   Image: Nhập xác nhận r   Image: Nhập xác nhận r | AÍN NHÀ NƯỚC<br>DI DI FREE OF VIETNAM<br>aň<br>mới<br>nật khảủ mới<br>Thát |                                                                                                    |
|----------------------------------------------------------------------------------------------------|----------------------------------------------------------------------------|----------------------------------------------------------------------------------------------------|
| - <b>Bước 3:</b> Chọn nút Lưu lại để xa                                                                                                    | ác nhận việc đổi mật khẩ                                                   | u.                                                                                                    |
| 3. Đăng xuất phần mềm                                                                                                    |                                                                            |                                                                                                    |
| 3.1. Mô tả:                                                                                                    |                                                                            |                                                                                                    |
| Sử dụng để thoát khỏi tài khoản s                                                                                                    | sử dụng phần mềm                                                           |                                                                                                    |
| 3.2. Đối tượng sử dụng:                                                                                                    |                                                                            |                                                                                                    |
| Tất cả các vai trò, người sử dụng                                                                                                    | •                                                                          |                                                                                                    |
| 3.3. Thao tác sử dụng:                                                                                                    |                                                                            |                                                                                                    |
| - Tại thanh banner của mỗi phân                                                                                                    | hệ của phần mềm, di ch                                                     | nuột vào biểu tượng                                                                                                    |
| dể thực hiện thoát khỏi phần mềm                                                                                                    |                                                                            |                                                                                                    |
| ····                                                                                                    |                                                                            | [역 [object Object] 정 0 용                                                                                                    |
| T                                                                                                    | rang chủ                                                                   | Thông tin người dùng                                                                                                    |
| ><br>Thư điện tử                                                                                                    | Quản lý văn bản và đ                                                       | Họ tên: MẠC TUẨN ANH<br>Tài khoản: anhmt@sav.gov.vn<br>Email: anhmt@sav.gov.vn<br>Chức vụ: Chuyên viên<br>Đối mật khẩu Đăng xuất |
|                                                                                                    |                                                                            |                                                                                                    |

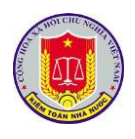

### Chương II. Các chức năng phần mềm

### 1. Khai thác báo cáo tình hình xử lý văn bản của cá nhân

| 1.1. Mô tả:                                               |
|-----------------------------------------------------------|
|                                                           |
| <br>1.2. Đối tượng sử dụng:                               |
| <br>1.3. Thao tác sử dụng:                                |
| - Bước 1:                                                 |
| - Bước 2:                                                 |
| 2. Khai thác báo cáo tổng hợp tiến độ thực hiện kiểm toán |
| <br>2.1. Mô tả:                                           |
| <br>2.2. Đối tượng sử dụng:                               |
| 2.3. Thao tác sử dụng:                                    |
| <br>- Bước 1:                                             |
| - Bước 2:                                                 |

3. Khai thác báo cáo tổng hợp tình hình ghi nhật ký kiểm toán và số lượng kiểm toán viên đang thực hiện kiểm toán

| 3.1. Mô tả:           |   |  |
|-----------------------|---|--|
| 3.2. Đối tượng sử dụn | • |  |
| 3.3. Thao tác sử dụng |   |  |
| - Bước 1:             |   |  |
| - Birác 2.            |   |  |

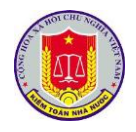

4. Khai thác báo cáo tổng hợp số liệu kiến nghị kiểm toán

4.1. Mô tả: 4.2. Đối tượng sử dụng: 4.3. Thao tác sử dụng: - Bước 1: - Bước 2: 5. Khai thác báo cáo tổng hợp Tình hình thực hiện kiến nghị 5.1. Mô tả: 5.2. Đối tượng sử dụng: 5.3. Thao tác sử dụng: - Bước 1: - Bước 2: 6. Khai thác báo cáo Tình hình thực hiện kiến nghị khác 6.1. Mô tả: 6.2. Đối tượng sử dụng: 6.3. Thao tác sử dụng: - Bước 1: - Bước 2: 7. Khai thác báo cáo Thống kê cán bộ theo biên chế

7.1. Mô tả:

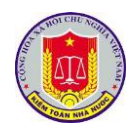

7.2. Đối tượng sử dụng:

7.3. Thao tác sử dụng:

- Bước 1:

- Bước 2:

8. Khai thác báo cáo Thống kê cán bộ quản lý các cấp

8.1. Mô tả:

8.2. Đối tượng sử dụng:

8.3. Thao tác sử dụng:

- Bước 1:

- Bước 2:

9. Khai thác báo cáo Thống kê cán bộ theo ngạch

9.1. Mô tả:

9.2. Đối tượng sử dụng:

9.3. Thao tác sử dụng:

- Bước 1:

- Bước 2: